## LIBRARY ACCOUNT LOGIN

Start at: **http://www.asbury.edu/library** Click on "Find Books," and then click on "Search for our Books." The screen below will be what you should see next. Follow the directions below.

## Instructions for logging into your account

Renew materials, place holds, and manage your account from anywhere!

| Asbury Home Library | y Home          |                     |           |                   | My Account |
|---------------------|-----------------|---------------------|-----------|-------------------|------------|
| Search the Catalog  | Advanced Search | Browse the Catalog  |           |                   |            |
| Search:             | Type: Keyword   | Format: All Formats | Location: | Asbury University | Search     |

When you click on the My Account button, you should see the following:

| Search the Catalog                                                  | Advanced Search                             | Browse the Catalog                                                                                                    |                                                                                             |
|---------------------------------------------------------------------|---------------------------------------------|----------------------------------------------------------------------------------------------------|---------------------------------------------------------------------------------------------|
| Search:                                                             | Type: Keyword                               | Format: All Formats                                                                                                    | Location: Asbury University                                                                 |
| Log in to Your Ac<br>Please enter the followin<br>Library Card Numb | ccount<br>g information:<br>ber or Username | PIN Number or Password                                                                                                    | Questions?                                                                                  |
|                                                                     | *                                           | *                                                                                                    |                                                                                             |
| Please include leading zeros<br>Example: 0026626051                 | s and no spaces.                            | If this is your first time logging in, please enter the last<br>4 digits of your phone number. Example: 0926<br>Forgot your password? | Visit our FAQs section for<br>answers to common questions<br>about how to use your account. |
| Stay logged in?                                                     | og in                                       |                                                                                                    |                                                                                             |
|                                                                     |                                             |                                                                                                    | FAQs                                                                                        |

Login using your barcode number from your student ID. This is a 10 digit number starting with a 2. You will need the full 10 digit number. Type this on the left. Your pin number can be set by you. Click on the "Forgot your password?" link to set this. The system will send you an email to the email address listed in the system. In that email message will be a password reset link.

If you know your current PIN or password, type it in the second box. Then you will see your account page like this:

|                             | ya                    | o <mark>ur name he</mark> re | My Accour       | It Logout          |              |
|-----------------------------|-----------------------|------------------------------|-----------------|--------------------|--------------|
|                             |                       | 0 Checked Out                | 1 On Hold       | 0 Ready for Pickup | \$0.00 Fines |
| Asbury Home Library H       | Home                  |                              |                 |                    |              |
| Search the Catalog          | Advanced Search       | Browse the                   | Catalog         |                    |              |
| Search: marketing           | Type: Title           | ▼ Form                       | at: All Formats | •                  |              |
| Location: Asbury Universit  | y 🔽 Search            |                              |                 |                    |              |
| Account Summary             | Checked Out Ho        | lds Account P                | references      | My Lists           |              |
| Account Summary             |                       |                              |                 |                    |              |
| ITEMS CURRENTLY CHECKED OUT | r (0) <u>View All</u> |                              |                 |                    |              |
| ITEMS CURRENTLY ON HOLD (1) | View All              |                              |                 |                    |              |
| ITEMS READY FOR PICKUP (0)  | View All              |                              |                 |                    |              |
| Fines Payments              |                       |                              |                 |                    |              |
| You have no current fines.  |                       |                              |                 |                    |              |

Once you have logged in, you will see your name and other account information on every screen in the upper right corner as you search or use the catalog.

| уо                 | ur name he <mark>re</mark> | My Accourt    | 11 Logout          |              |
|--------------------|----------------------------|---------------|--------------------|--------------|
|                    | 0 Checked Out              | 1 On Hold     | 0 Ready for Pickup | \$0.00 Fines |
| nced Search        | Browse the C               | atalog        |                    |              |
| e: Title<br>Search | Formation                  | : All Formats |                    |              |

In your account you will see the following options:

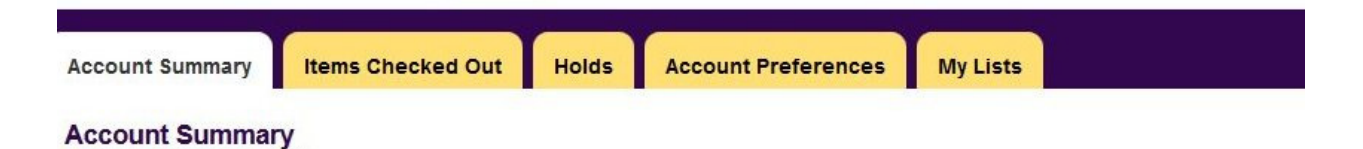

The Account Summary page includes information about how many items you have checked out, if you have any items on hold, and a list of your fines and payments made. You can select any of these from the Summary page to view more information.

|                                                                                              | Account Summary          | Items Chee  | cked Out | Hol |
|----------------------------------------------------------------------------------------------|--------------------------|-------------|----------|-----|
| If you have made any holds, you can also<br>update or change actions related to the hold.    | Account Summary          |             |          |     |
|                                                                                              | ITEMS CURRENTLY CHEC     | KED OUT (1) | View All |     |
|                                                                                              | ITEMS CURRENTLY ON H     | OLD (1)     | View All |     |
|                                                                                              | ITEMS READY FOR PICKU    | IP (0)      | View All |     |
| The other tabs at the top will also let you see<br>more information about the items you have | Fines Paymen             | ts          |          |     |
| from the "Items Checked Out" tab.                                                            | You have no current fine | es.         |          |     |

|                           |                                     |                    |            |            |              | My Acc     | ount Logout        |              |
|---------------------------|-------------------------------------|--------------------|------------|------------|--------------|------------|--------------------|--------------|
|                           |                                     |                    |            | 2 Chacker  | l Out 0 On b | Hold       | 0 Peady for Pickup | \$1.00 Eines |
| Asbury Home Libra         | ry Home                             |                    |            | ZCHELKE    |              |            | Ready for Fickup   | alloo Filles |
| Search the Catalog        | Advanced Search                     | Browse the Catalog | 1          |            |              |            |                    |              |
| Search:                   | Type: Keyword                       | Format: All Fe     | ormats     | ✓ Loca     | tion: Asbury | University | Search             |              |
|                           |                                     |                    |            |            |              |            |                    |              |
| Account Summary Ite       | ms Checked Out Holds                | Account Preference | es My l    | ists       |              |            |                    |              |
| Current Items Checked Out | Check Out History                   |                    |            |            |              |            |                    |              |
| Current Items Checke      | d Out                               |                    |            |            |              |            |                    |              |
| Renew Selected Titles 👻   | Go 0                                |                    |            |            |              |            |                    |              |
| TITLE / AUTHOR            |                                     | RENEWALS LEFT      | DUE DATE   | BARCODE    | CALL NUMBER  |            |                    |              |
| THE INVISIBLE BOY/LU      | DWIG, TRUDY.                        | 2                  | 07/29/2015 | 1070202427 | E L8251      |            |                    |              |
| MERE CHRISTIANITY / L     | EWIS, C. S. (CLIVE STAPLES), 1898-1 | <u>963.</u> 2      | 07/29/2015 | 1000814802 | 230 L58M     |            |                    |              |

The Account Preferences tab includes options to change your password and to set your searching or notification preferences. On the Personal Information tab within the Account Preferences, you can see the basic settings for your account. **Please be sure that your email address is the Asbury University email address.** 

Here is where you can also change or update your pin / password for your account.

| Account Summary      | Items Cheo     | cked Out   | Holds      | Account Prefere     | nces       | My Lists    |    |
|----------------------|----------------|------------|------------|---------------------|------------|-------------|----|
| Personal Information | Notification P | references | Search and | History Preferences | My Lists F | Preferences |    |
| Account Informa      | tion and Pre   | eferences  |            |                     |            |             |    |
| NAME                 |                | Jenni?     |            |                     |            |             |    |
| DAY PHONE            |                |            |            |                     |            |             |    |
| EVENING PHONE        |                |            |            |                     |            |             |    |
| OTHER PHONE          |                |            |            |                     |            |             |    |
| USERNAME             |                |            | 0          |                     |            |             |    |
| PASSWORD             |                | (not show  | n)         |                     |            | Change      |    |
| EMAIL ADDRESS        |                | 4          | bury.edu   |                     |            |             |    |
| ACTIVE BARCODE       |                |            | 00         |                     |            |             |    |
| HOME LIBRARY         |                | Kinlaw Lib | rary       |                     |            |             |    |
| ACCOUNT CREATION     | DATE           | 12/06/201  | 4          |                     |            |             |    |
| Addresses            |                |            |            |                     |            |             | Pe |
| Address Type         | MAILING        |            |            |                     |            |             |    |
| Street               |                |            |            |                     |            |             |    |
| Street               |                |            |            |                     |            |             |    |
| City                 | Wilmore        |            |            |                     |            |             |    |
| County               |                |            |            |                     |            |             |    |
| State                | KY             |            |            |                     |            |             |    |
| Country              | USA            |            |            |                     |            |             |    |
| Zip                  | 40390          |            |            |                     |            |             |    |

To renew any items that will be due or are past due, click the check box next to the titles to renew. Then click the GO button next to "Renew Selected Titles".

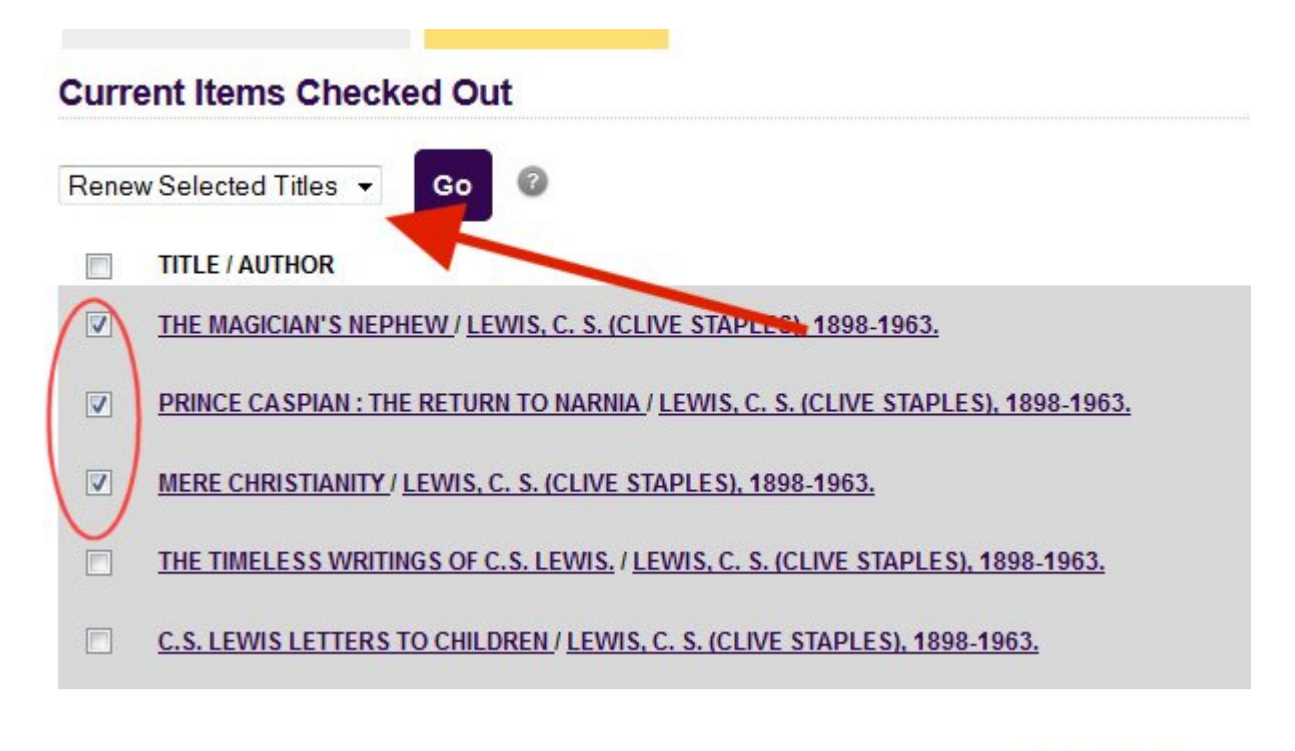

| DUE DATE   |
|------------|
| 08/14/2015 |
| 08/14/2015 |
| 08/14/2015 |
|            |

Another option available is the "Add to My List" check boxes. This allows you to create a bibliography of titles that you may print out or save for later. When you are searching, an option will appear beside each title in the result list. Just click the text, "Add to My List". Once you have done that, your titles will show up in the listing in your account.

| ury : a Christian | ✓ Place Hold | Add to my list  |
|-------------------|--------------|-----------------|
|                   |              | Temporary List  |
|                   |              | See All         |
|                   |              | Add to new list |

Within your account, when you click on the words, My Lists tab, you will see the titles and lists that you have saved. This shows you what this list might look like.

| Accou | Int Summary Items Checked Out                       | Holds Account Preferences | My Lists                                  |                              |
|-------|-----------------------------------------------------|---------------------------|-------------------------------------------|------------------------------|
| Crea  | ate New List                                        |                           |                                           |                              |
| Ente  | r the name of the new list:                         | Share this list? No 👻     | 3 Submit                                  | Cancel                       |
|       | List description (optional):                        |                           |                                           |                              |
| My    | Existing Lists                                      |                           |                                           |                              |
| Sor   | t list items by: Title: A to Z                      | ▼ Sort                    |                                           |                              |
| Tem   | porary List                                         |                           |                                           |                              |
|       | TITLE                                               | AUTHOR(S)                 | LOCAL CALL<br>NUMBER                      | Actions for these items 💌 Go |
|       | Encyclopedia of religious and spiritual development |                           | REF 200.8303<br>D68e (Kinlaw<br>Library)  |                              |
|       | C.S. Lewis then and now                             | Kort, Wesley A.           | LEWIS 828 L575<br>Yko (Kinlaw<br>Library) |                              |

## Finally, be sure that you Logout when you are finished!

Created: 2/10 Revised: 7/15 JW Kinlaw Library, Asbury University, Wilmore, KY 40390